## **BL ENFANCE- PORTAIL CITOYEN – DEMANDE DE RESERVATION RESTAURANT SCOLAIRE**

1. Rendez-vous sur le site de la mairie de Samoëns : <u>https://www.mairiedesamoens.fr</u>

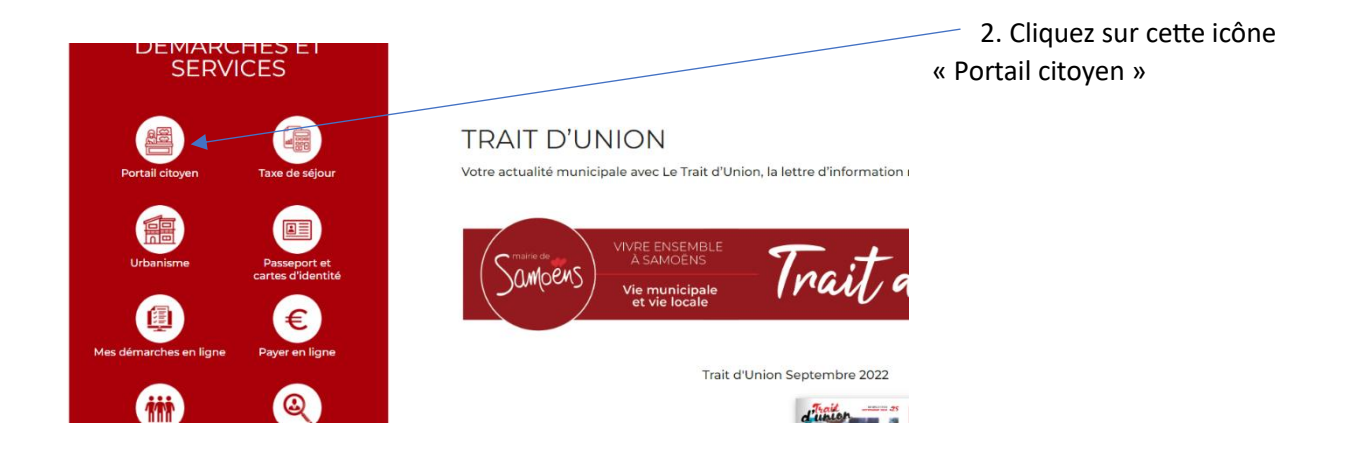

3. Identifiez-vous

(Utilisez l'adresse mail que vous nous avez donné lors de la création de votre compte)

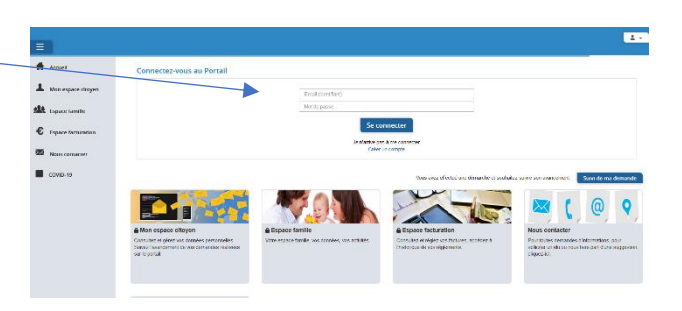

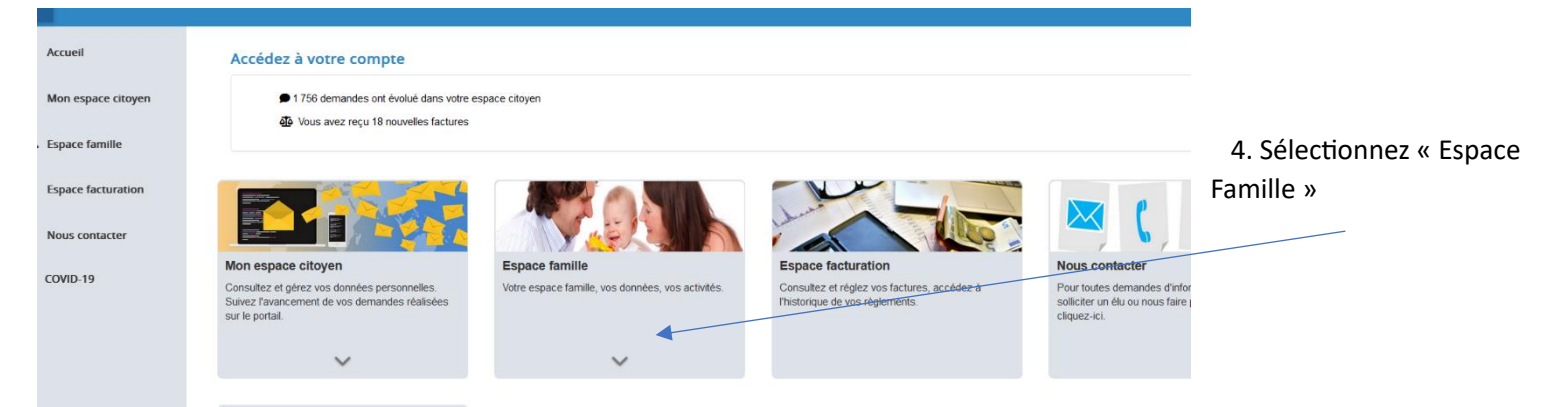

## 5. Puis, « Planning des activités »

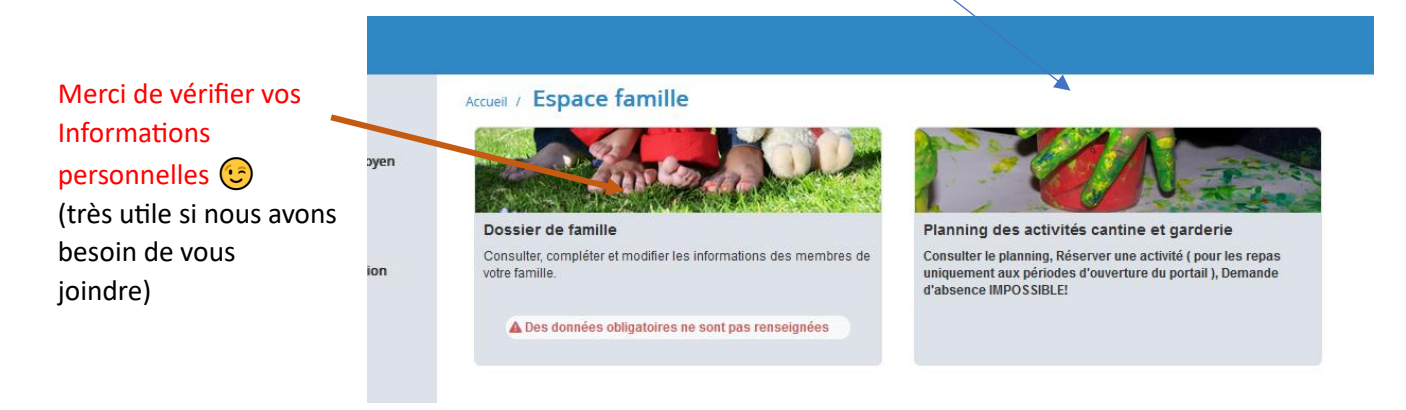

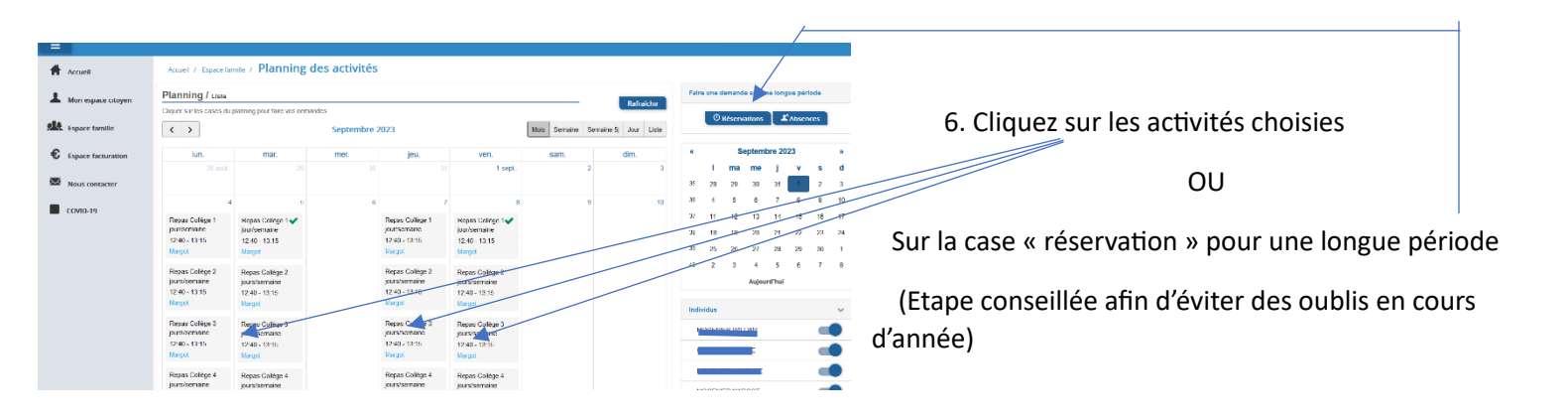

| 7. Sélectionnez                | Etablissement | Sélectionner            | ~ |
|--------------------------------|---------------|-------------------------|---|
| « Ecole Primaire               |               | Sélectionner            |   |
| Publique » quel                | Activité      | Ecole Primaire Publique |   |
| que soit<br>l'établissement où | Du            | 23/05/2023              |   |
| votre enfant est               | Au            | 23/05/2023              |   |
| scolarisé.                     | Individus     | Aucun sélectionné 🔻     |   |

Accueil / Espace famille / Planning des activités / Réservation d'activité

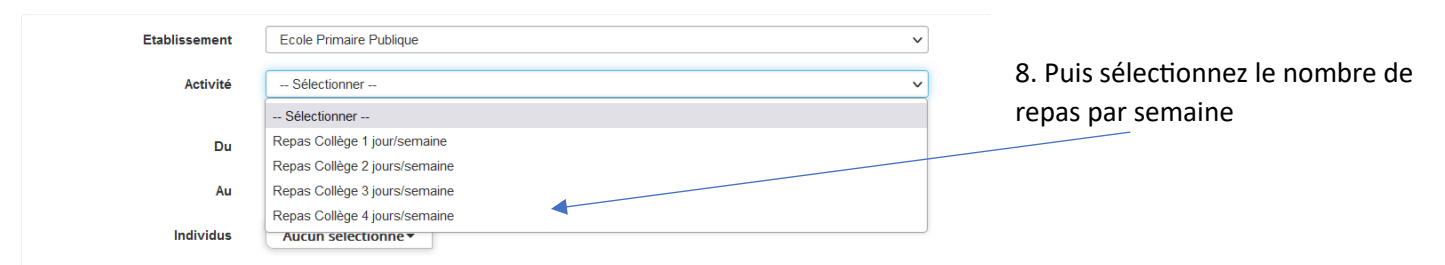

9. Pour terminer, cliquez sur les jours choisis, indiquez la période, et « demander ».

| Accueil 7 Espace famille 7 Planning<br>Etablissement | des activites / RESELVATION D'ALLIVILE               |          |
|------------------------------------------------------|------------------------------------------------------|----------|
| Activité                                             | Repas Collège 4 jours/semaine                        |          |
|                                                      | ✓ lundi (12:40 - 13:15)                              |          |
|                                                      | 📝 mardi (12:40 - 13:15)                              |          |
|                                                      | ✓ jeudi (12:40 - 13:15)   ✓ vendredi (12:40 - 13:15) |          |
| Du                                                   | 04/09/2023                                           |          |
| Au                                                   | 05/07/2024                                           |          |
| Individus                                            | HIGH CONTRACTOR -                                    |          |
|                                                      |                                                      | Demander |

10. Une confirmation vous sera envoyé une fois votre demande validée par nos services. En cas de problème n'hésitez pas à nous contacter !

Pour Rappel, les demandes d'annulation de repas se font UNIQUEMENT par Email « enfance-jeunesse@mairiedesamoens.fr